## 7.標準単価ファイル

## ②計算結果の確認

## b.未計算歩掛りを確認する

## 未計算歩掛りの確認(未計算になる原因)

未計算歩掛りの確認をします。

最初に、計算ができない歩掛り 未計算歩掛りが発生する原因について説明します。

一次単価ファイルでは、計算に必要な単価が未入力の場合や、

計算に必要な単価が存在しない場合などが未計算歩掛りが発生する原因となります。 前回の一次単価ファイルをそのまま使用してしまうと、今回の計算に必要な単価が ファイル内に存在しない場合があり、未計算歩掛りが発生する原因となってしまいます。

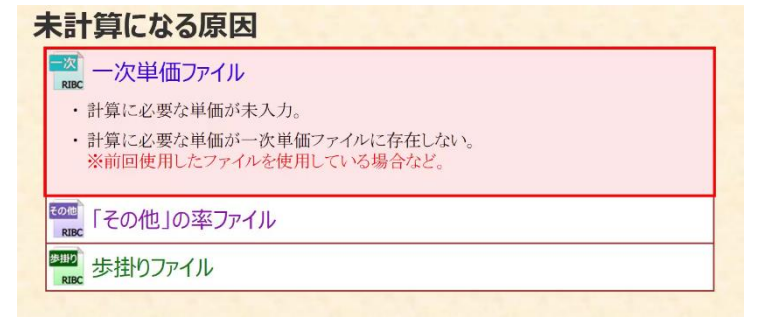

「その他」の率ファイルでは、計算に必要な「その他」の率が未設定の場合や、 計算に必要な項目が「その他」の率ファイルに存在しない場合などが考えられます。 一次単価ファイルと同様に、前回使用したファイルを そのまま使用してしまったときなどに起こります。

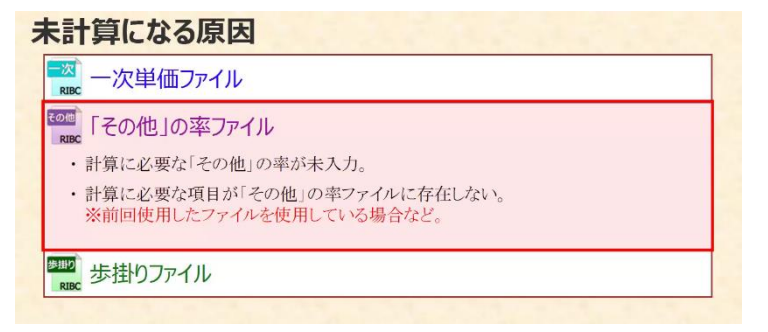

歩掛りファイルでは、一次単価ファイルや「その他」の率ファイルでの原因により、 歩掛りの中で参照している歩掛りが未計算になる場合や、積算基準等の改定により、 歩掛りが削除され、参照している歩掛りが存在しなくなった場合などが考えられます。

| 下計          | 「昇になる原因                                                        |
|-------------|----------------------------------------------------------------|
| RIBC        | 一次単価ファイル                                                       |
| その他<br>RIBC | 「その他」の率ファイル                                                    |
| 参加<br>RIBC  | 歩掛りファイル                                                        |
| ·           | 歩掛りファイルの中で参照している歩掛りが末計算。<br>(一次単価ファイルや「その他」の率ファイルのいずれかの原因による。) |
| •           | 歩掛りファイルの中で参照している歩掛りが存在しない。<br>※積算基準等の改定により、歩掛りが削除されたなど。        |

未計算歩掛りの確認(確認方法)

未計算歩掛りを確認する方法について説明します。

まずは、一次単価ファイルの単価が0円になっていることが原因で 未計算歩掛りとなっている場合を確認します。

| 未計算になる原因                                                                       |   |
|--------------------------------------------------------------------------------|---|
| 一次単価ファイル                                                                       |   |
| ・計算に必要な単価が未入力。                                                                 | 5 |
| <ul> <li>・計算に必要な単価が一次単価ファイルに存在しない。</li> <li>※前回使用したファイルを使用している場合など。</li> </ul> |   |
| ででした。<br>Risc 「その他」の率ファイル                                                      |   |
| ■■◎ 歩掛りファイル                                                                    |   |

<sup>1</sup> 画面を歩掛りファイルに切り替えます。 「ファイル一覧」タブをクリックします。

|                                                           | (二次里(而)            | 共通資材 / 木材 / 仮調             | 田材          | _      |        |      |               |                                   |                   |          |            |
|-----------------------------------------------------------|--------------------|----------------------------|-------------|--------|--------|------|---------------|-----------------------------------|-------------------|----------|------------|
| 0100-1480-010 - 1880                                      |                    | 10 17 EAD                  | #2          | 決定申値   | * 1    | 4£‡  | 劳村<br>王公      | 64                                | #月日<br>1920       | 入力<br>三分 | <b># 6</b> |
|                                                           | 3 7/12             | • \$45                     | · 34 ·      | \$~T • |        | **** | 44.           | [ [ ] ] ]                         | -                 |          |            |
| 1                                                         | 动丸太                | €31.0a X⊡2.5on             | 848         | 315    | 338    | a l  | 1384          | 1 79172-                          | 覚」タノ              | 200      | ックしま 9     |
| ※ 長道県村<br>(市中価格)                                          | ज्ञा । महत         | 02803H                     | 248<br>mi   | 46,610 | 45,500 | 1    | <b>8</b> 893  | 00-111545<br>01 00 00 00 00 00 00 | 24/01/30<br>13:54 | 1        | 61,800     |
| G                                                         | -1-1646            | 1 9                        | 12:13<br>mi | 49,010 | 43,000 | 1    | <b>889</b> 9  | 80-111018<br>01 00 00 00 00 00    | 24/04/30<br>13154 | 1        | 41,600     |
| ● ● XM<br>● ● 做S用材                                        | さん材                | 和1851年1月1 00×50×4,000m19月2 | mi          | 0      | 0      | Ť    | 1195          | 80-111841<br>05 01 00 00 00 00    | 24/04/30<br>13:54 | ×        |            |
| - 《 不下治村                                                  | A'995              | 资源新闻                       |             | 4      | 8      | E    | łaki          | 90-111242<br>13 00 00 00 00 00 00 | 24/04/30<br>13:14 | ×        |            |
| <ul> <li>E-100 医成材 - 进作材</li> <li>C-100 (1994)</li> </ul> | 19/含植              | 2類 厚含b.5mm 计合会合合           | 242         | 418    | 458    | 1    | <b>88</b> 34  | 00-214361<br>12 04 01 00 00 00    | 24/04/30<br>13:54 | 1        | 484.73     |
| ○ ▲ # # # # # # # # # # # # # # # # # #                   | 70合植               | 2期 原39.0mm F☆☆☆☆           | 273         | 761    | 261    | 1    | <b>115</b>    | 80-214581<br>62 05 01 00 00 00    | 24/04/30          | 1        | 724,55     |
| · 土木商村<br>建築資料                                            | たべけ                | 48.6¢×2.4 萘诺倍格             | ###G        | 970    | 170    | t    | <b>1</b> /152 | 80-112311<br>01 01 00 00 00 00    | 24/04/30 13:54    | 2        | 960        |
|                                                           | 7.N°17*            | 43.6まべ2.4 憲本相              | 638         | 3      | 9      | T.   | <b>1</b> 884  | 00-112211<br>11 03 00 00 00 00    | 24/04/30<br>13:54 | 1        | 9.         |
|                                                           | 1.5817             | 48.6¢×2.4 供用1日兼料           | 243         | 0.28   | 0.28   | 1    | 椒料            | 00-112211<br>01 04 00 00 00 00    | 25/01/30<br>13:54 | 2        | 0,28       |
|                                                           | 神秘定场 法神            | 60188×1,70188 基本料          | 873         | 112    | 118    | 1    | <b>889</b> 54 | 80-112218<br>01 03 00 00 00 00    | 24/04/30          | 1        | 120        |
|                                                           | <b>12</b> 44元季 进22 | \$01년×1,701년 建用1日當93       | #98         | 2.1    | 2.0    | t    | 1355          | 80-112218<br>01 04 00 00 00 00    | 24/84/30          | 1        | 2.2        |

② ファイル一覧から歩掛りファイルをダブルクリックします。

|                                 |         | Alutan re-lats                    |               |                |                 |      |          |                                | - 5                  |
|---------------------------------|---------|-----------------------------------|---------------|----------------|-----------------|------|----------|--------------------------------|----------------------|
|                                 | × • • 9 | 1 🗷 🔰 🔍 - 📲 🖳 🖉 🖗                 |               | 6   😼  : 表示也率  | (ii) — <b>I</b> |      | 122%     | ~ 1.86                         | 7711-1 ×             |
| ±0% 122 ±5% 130 ±10% 46 ±15% 88 | 通加 174  |                                   |               |                |                 |      |          |                                | □- (= 現在開かれているファイルー) |
| 9                               | (一次単価)  | 共通資材 / 木材 / 仮設                    | 用材            |                |                 |      |          | _                              | 。                    |
| 20日に、19年した「クト」・を名の ・            | NB      | 14 <del>-</del>                   | #12           | 決定申値           | ₩ @             | 和正年  | 劳机<br>学会 | 6 9                            |                      |
|                                 | 3 842   | • <b>*</b> **                     | . 14.         | <b>ग</b> ्रत • |                 | 342. | 50.      | すべて                            |                      |
|                                 | 初丸太     | \$31.0 HE2.5cm                    | 833           | 313            | 338             | 1    | 1353     | 00-111012<br>61 02 00 00 00    | Tex 355 ages         |
|                                 | क्र माख | E2NERI                            | 2#2<br>ml     | 45,510         | 步               | 掛りフ  | アイノ      | レをダブルクリ                        | リックします。 建築工事-次年6     |
|                                 | 1-10205 | 1 9                               | 12 # 22<br>mi | 40,000         | 43,110          | 1    | ****     | 01 00 00 00 00 00              |                      |
| の日本の日本                          | 844     | (1)(5)(円)(1 0) ×10 ×4,000m(10)(5) | ml            | 0              | 0               | Ť.   | 1110     | 80-111241<br>05 01 00 00 00    |                      |
| - @ 木下抱材                        | 1.9/5   | 版設用料                              |               |                | . 0             | a.   | 1010     | 90-111242<br>13 00 00 00 00 00 |                      |

| ······································ | 1000 mar | 10000        | U Q - 1 😡 🔩 📜 1 🕸        | 8位车:    |                | 100% | ~           |         |              | ファイルー第 ビ ×                    |
|----------------------------------------|----------|--------------|--------------------------|---------|----------------|------|-------------|---------|--------------|-------------------------------|
|                                        | (34)     | わり建築工        | ■/仮設/直接仮設                | /一般仮訳   | 1              |      |             |         |              | - @ 現在設かれているファイルー             |
| 2月に、本木した 2 位 · 1220<br>- 11日コード5       | ā7       |              | 10 <del>0</del>          | -0      | <b></b>        | ##   | <b>≓</b> ia | ±0      | 177          |                               |
| 👹 建築工事 共通求授り                           | ^ à ·    | すべて          | • TAT                    | · \$< • |                |      |             |         | すべ           | 🝦 🥶 き目りファイル                   |
| ■ 共通資材<br>車 3 労務単価                     |          | 論方           | - £                      |         |                |      | 420         | 417.73  | 53<br>111    | 「日本」<br>「日本」<br>「新聞り」bgeb     |
|                                        | 100      | CAL .        | 長さ1.8% 東口7.6の            |         | 1.15           | 0.5  | 238         | 45.83   |              | ☆──────────────────────────── |
| 0 - TERS                               |          | 2 THERE WS   | 1 1 1                    | *       | 1.0104         | 0.5  | 41,000      | 15.43   | *18          |                               |
|                                        |          | ਰ ਗੋਲ⊾< ਰਾ   | NSO #12 <del>A</del> 850 | m8      | 1.011          | 1    | 155         | 0.13    | 0            |                               |
| 3月 周辺万<br>−3月 直方                       |          | - <b>*</b> I |                          | 4       | 1.018<br>×1.05 | 1    | 24.710      | 155.61  | 相の方          |                               |
| - SR 御田し<br>- SR 英生                    |          | 新潮行文員<br>6   |                          |         | 1.018<br>×1.05 | 1    | 22,210      | 127.28  | 20 th        |                               |
| 34 国际和中的1197<br>金 -                    | 100      | その性          |                          |         | 1              | 0.26 | 283.13      | 78,59   | 910          |                               |
| a 🛃 1929-1720-19<br>10 🖬 1929-1920-19  | 100      | t.           |                          |         |                |      |             | 417.73  |              |                               |
| 19 <u>1</u> 土工<br>19 <u>1</u> 地美       | ID:      | 通方           | 92 M                     |         | l              |      | 60          | 558.57  | 53<br>10 1   |                               |
| 0 🔜 \$F\$6<br>0 🛁 3295->               |          | 漏方           | -1 aetx                  |         | 1              |      | 500         | M8.17   | 23           |                               |
| (a) 型校<br>(b) 型件                       |          | ■出し          | - R -                    |         | 1              |      | 840         | 817.1   | 10.7         |                               |
| G 🔜 既新1299-h<br>G 🛁 防水                 |          | EBC.         | 30 98 ·                  |         | 1              |      | 1,020       | 1,015.1 | 19.7<br>16.7 |                               |
| @ (Faire)(5)                           |          | 開送し          | 小装置。                     |         |                |      | 1           |         | 1            |                               |

ファイルー覧タブからマウスカーソルを移動します。

③ 歩掛りファイル内の未計算歩掛りを表示します。 フィルタリングメニューを表示します。 単位見出し下の「▼」ボタンをクリックします。

| ■ 日本単価作成システム・[CSR/BC2DATA4時半<br>ファイル(F) 編集(F) 表示(M) データ(D)              | 早日ロマラ<br>オプシェ | /.sqeb)<br>/(の) ウ· | (21520W) AJUZOH   |                     |        |        |            |        |                |                |                                | - 0               |    |
|-------------------------------------------------------------------------|---------------|--------------------|-------------------|---------------------|--------|--------|------------|--------|----------------|----------------|--------------------------------|-------------------|----|
| 000000000000000000000000000000000000000                                 | ind O         |                    | K-2-212           | u  Q - 180 - 11 1 R | 示任事:   |        | 1075       | 9      |                |                |                                |                   |    |
|                                                                         |               | 1.84               | り」建築工業            | 事/仮設/直接仮設           | /一般仮認  | 1      |            |        |                |                |                                |                   |    |
|                                                                         | ۲€₹7          |                    |                   | ня                  | =a     | 82     | <b>N</b> E | =6     | ±41            | IME            | स र                            | 年月日<br>昭分         | F  |
| ロ 🎽 温苑工事 共通歩掛り                                                          | ^             | 6                  | <b>হ</b> শ্ব      | - <b>a</b> nt       | · 7/ · |        |            |        |                | <b>T&lt;</b> • | TAT -                          | रूर -             |    |
| +                                                                       |               |                    | 进方                | - #                 |        | -      |            |        | 43,22          | CON<br>INT     | 00-132511<br>01 01 00 00 00 00 | 18/12/21<br>00:10 | a  |
| - <u>2</u> 2217                                                         |               | 100                | Sax N             | 531.4s XD2.5m       | *      | 1.413  | ホタンを       | クリックしき | इ <b>न</b> , स | -              | E0-110012<br>01 02 00 00 00 00 | 94/04/01<br>00:00 |    |
| <ul> <li>A通知道</li> <li>         ·····························</li></ul> | 11            | 2                  | THE US            | 1.2                 | m8     | 1.0104 | 0.8        | 48,000 | 15.43          | 1185           | 01 01 00 00 00 00 00           | 84/04/01<br>00:00 |    |
| → 一般版設<br>5月 平進方                                                        | - 18          | -                  | ) अन्त⊾< <i>व</i> | N50 III2 美色50       |        | 1.011  | 1          | 155    | 0,15           | 0              | 80-214011<br>04 03 00 00 00 00 | 18/12/20<br>00:00 | 1  |
| -12 37                                                                  |               |                    | XI.               |                     | -      | 1.018  | 1.1        | 24,720 | 155.81         | 0              | 00-911142                      | 34/04/01          | 18 |

④ メニューの中から「未計算」を選択します。

| 同学年間作成システム・「CARBC2DATA1同学年間1少                   | 例().bgeb] |                           |                                 |            |       |        |        |       |                                   |                   |     |
|-------------------------------------------------|-----------|---------------------------|---------------------------------|------------|-------|--------|--------|-------|-----------------------------------|-------------------|-----|
|                                                 |           |                           |                                 |            |       |        |        |       |                                   |                   | - 6 |
| 100 1 <b>00 100 100 100 100 100 100 100 100</b> | 10.00     | K                         | -Q    <b>N</b>    🗞    📜    👧 🤅 | 8色家:       | 1075  | 0      |        |       |                                   |                   |     |
|                                                 | 1.04      | り」建築工具                    | 1/仮設/直接仮設                       | / 一般仮設     |       |        |        |       |                                   |                   |     |
|                                                 |           |                           | н я                             | ¥0. 5      | a 92  | =n     | ±55    | ¥%    | e 7                               | 年月日<br>1819       | -   |
| 日 🎽 建築工事 共通歩掛り 🔷                                | 6         | TXT                       | <ul> <li>র&lt;</li> </ul>       | · ** N     |       |        |        | ৰু :- | TXT -                             | इत्त -            |     |
| ▲                                               |           | 27                        | - #                             | TA S       | 1     | 420    | 417.73 | ET.   | 50-132511<br>01 00 00 00 00 00    | 18/12/21<br>00:10 | a   |
|                                                 | 100       | · 包扎大<br>1                | 兵31.4x 米口2.5m                   | 172 - 22 ( | 0.1   | 558    | 45.13  | -     | B0-1110312<br>01 02 00 00 00 00   | 04/04/01<br>00:00 |     |
|                                                 | 1         | 2 - <b>4680</b>           | 1 12                            | m8 2052    | 「未計算  | 「」を選択し | します。   | 1155  | 00-111013<br>01 01 00 00 00 00 00 | 84/04/01<br>00:00 |     |
|                                                 |           | o<br>8#71.<2 <sup>°</sup> | 850 目12 長さ50                    | L ATT      | 011 1 | 155    | 0.15   | 111   | 30-214011<br>04 00 00 00 00 00    | 18/12/23<br>00:30 |     |
| - 10 an                                         |           | TX.                       |                                 |            | 1 810 | 24,710 | 155.11 | 0     | 00-011142                         | \$4/04/01         |     |

画面左側の「ツリー表示」から、未計算の原因を確認したい歩掛りに移動します。

. 「ツリー表示」を操作します。 \$2 00-3111 00 00 3 0 00 00 00 10 10/04/13 9985 00-011105 00 00 00 10/06/10 9982 00 01 00 00 00 10 00:00 HAI 978 978 972 98-311125 00 01 10 10 00 01 112/04/17 00:00 場路/10.71 Î. 100 05 0. 1015 101 02 01 00 00 00 00/12/21 01 02 01 00 00 00 00/02/00 2015W **用管本定项用** 推迟1.4年表 3 朝朝朝王王是朱 胡拉、叶属 BAT 01 00 00 00 00 00 00 00/04/01 04 01 00 00 00 00 00 00/00/01 16 T 和新生土思想,和活情学日数 修理要者化 3 HAT 04 00 be under 10 15/04/01 10 00 00 00 10 15/04/01 10 00 00 00 10 10 00000 21月、布田(1 (第21.5m型実 8 井振り 法付る-7728-1-3 102 00 10 10 10 1034 00 432211 1035 02 02 00 00 00 10 15/06/01 00:00 新聞り 前の山島Room 3 102 UL 107 107 104 10 - 452211 102 08 00 00 00 10 15/04/01 102 08 00 00 00 10 15/04/01 新聞与 山田和中山市 30 102 03 107 10 1047 30-4832111 102 03 10 00 01 10 15/04/1 102 03 10 00 01 10 15/04/1 102 03 10 00 01 10 10 10/04/0 NED OKSAIDS 8 02 01 00 地工 地市 00-432211 25864 m2 1正 唐坂丁章 1303 件 宗政りファイル ユ

「建築工事」のツリーを展開します。

| #平平価作成システム-[C-IRIBC2DATAX#早早回X子泳!                                     |                  |                |              |            |      |     |    |             |                              |      |                   |              |
|-----------------------------------------------------------------------|------------------|----------------|--------------|------------|------|-----|----|-------------|------------------------------|------|-------------------|--------------|
|                                                                       |                  |                |              |            |      |     |    |             |                              |      |                   | . <i>6</i> × |
| 10-0 1 <b>0 10 10 10 10 10</b> 10 10 10 10 10 10 10 10 10 10 10 10 10 |                  | 1 🐼 🧠 🔡 1 表示他名 | <b>C</b> (1) |            | 102% | ~   |    |             |                              |      |                   |              |
| 99                                                                    | 【歩掛り】労務単価        |                |              |            |      |     |    |             |                              |      |                   |              |
| この時に、除木したい 戸 加 · を名む ·                                                | NO 18 8          | 10 #           | -0           | <b>2</b> 4 | ##   | #10 | ±9 | +778        | G &                          |      | 年月日<br>150        |              |
| ⇒■ ■愛工事 共通学母り                                                         | TAT . TAT        | τ.<br>Σ        | • 末計 •       |            |      |     |    | 7~ .        | <b>*</b> ^T                  | • 7  | 142.1             |              |
| ◎ 🔜 芳勝単価<br>▲ 田子                                                      | 世建役              |                | 3            | .1         | ll   |     |    | \$2<br>10   | 00-011110<br>00 01 00 00 00  | 10   | 00:00             |              |
| ***「建築工事」を展開                                                          | します。             |                | 3            | 1          |      |     | 0  | 9X<br>970   | 00 01 00 00 00               | 10 I | 8/04/12 00:10     |              |
| I DELD                                                                | Tak              |                | 3            | 1          |      |     | 0  | 9.R<br>1072 | 80-811148<br>00 01 10 00 00  | 00 I | 13/04/12<br>00:00 |              |
| * M BHHDMELH                                                          | SECONT           |                |              | .1         |      |     | 0  | *2          | 100-011126<br>00 01 10 00 00 | 10   | 8/04/17<br>00:10  |              |
|                                                                       | 21,450 <u>22</u> | 4足2月<br>(注意)   | 1            | i.         | 1    |     |    | 44          | 00-131522<br>01 02 01 00 00  | m 1  | 6/12/20 a         |              |

「鉄筋」のツリーを展開します。

|                                       |                         | 10.2 (1)                 |               |       |     |     |                |                                                       |                                        |
|---------------------------------------|-------------------------|--------------------------|---------------|-------|-----|-----|----------------|-------------------------------------------------------|----------------------------------------|
| । । । । । । । । । । । । । । । । । । । | < → ジ 凶  マ<br>【歩掛り】労務単価 | -   <b>N</b> N   .   RRC | \$20 <b> </b> | 1075  | v   |     |                | _                                                     |                                        |
| この後に、秋年したい ク 位 ・ を含む ・                | No. 16 8                | н л                      | =0            | 82 95 | =fi | ±15 | INS.           | e 7                                                   | 年月日                                    |
| 日間温焼に草共産産設り                           | ₹ . 527 € (             | रह                       | • 🐙 •         | 1     |     | i.  | रू.<br>•्र     | すべて ・<br>8-811318<br>0 DD 10 00 00 00                 | すべて ・ 3<br>B/04/12                     |
|                                       | - MI                    |                          | Â.            | 1     |     |     | 労留<br>参選<br>労務 | 0-315135<br>0 01 00 00 00 00 00                       | 13/04/17<br>00:00                      |
| ● #至工章<br>● ● 088<br>● ● 188          | 「鉄筋」を展開します。             |                          |               | 1     |     | 0   | 9天<br>9花<br>9夏 | 0 03 11 46<br>0 03 00 00 00 00 03<br>0 03 00 00 00 03 | 13/04/17<br>09:10<br>13/04/12<br>01:10 |
| 100 mm                                | 2069 <b>-</b> 2069      | 4.星级用                    |               |       |     |     | ガ石             | 0-191522                                              | 16/12/20                               |

 $\bigcirc$ 

6

(5)

「梁貫通孔補強鉄筋組立」をクリックします。

| 2771) (0) (CRE) (AD)<br>10 (0) (1) (2) (2) (3) (3) | 9 5-90 x75-90                             | ing (K (K → 🖉 (관) | 9-345<br>  Q. +   Q. 4     1 838 | e# :   |    | 1025 | 0  |    |            |                                |                         | Í |
|----------------------------------------------------|-------------------------------------------|-------------------|----------------------------------|--------|----|------|----|----|------------|--------------------------------|-------------------------|---|
| ツリー表示                                              | 9                                         | 【歩掛り】労務単価         |                                  |        |    |      | _  | _  |            |                                |                         |   |
|                                                    | <ul> <li>を含む</li> <li>相目コードを表示</li> </ul> | No 16 11          | нл                               | =0     | 82 | 92   | ¥6 | ±4 | IN:        | <b>M</b> T                     | 年月日<br>昭分               |   |
| 日 🎽 建築工事 共通非計り                                     | ^ b                                       | TNT .             | ৰূপত                             | · 元打 · |    |      |    |    | 74.        | すべて                            | - 3×2 - 3               |   |
| ⇒                                                  |                                           | 21512             |                                  |        | 1  | I    |    | 0  | *2         | 00 D1 00 00 00 10<br>90-911316 | 13/04/12<br>00:10       | 1 |
| A 94工<br>A 建民工                                     |                                           | MII               |                                  | 3      | .1 |      |    | 0  | 42<br>2015 | 00-011135<br>00 01 00 00 00 00 | 18/04/17<br>00:10       | 1 |
| - A XXX/0/7I                                       | C (1) (1) (2) (2)                         | BRT               |                                  | 3      | 1  |      |    | 0  | 9×         | 00 01 00 00 00 00 00           | 13/04/17<br>00:10       | 1 |
|                                                    |                                           | 補強鉄筋組立」           | をクリックします。                        | 3      | .1 |      |    | 0  | *#<br>1973 | HD-811128<br>00 03 00 00 00 00 | 18/04/12<br>00:10       | 1 |
|                                                    |                                           | 20454             | 単管4定項用<br>用化い中間                  | 3      |    |      |    | 0  | 44<br>INT  | 01 02 01 00 00 00              | 16/12/20<br>00:10       | 1 |
|                                                    |                                           | PACHAGE LESS      | 制化、叶素                            | 3      | 1  |      |    | 0  | 6.F        | 00-131541<br>01 01 00 00 00 00 | 18/12/20 pt<br>00:00 pt | 1 |
| 요 🖬 🖬                                              |                                           | MORENELES A       | 10.5世中日秋 修理型さむ                   |        |    |      |    |    | 44         | 88-121541<br>04 01 00 00 00 00 | 89/04/61                |   |

⑧ 今回は、先頭行の「梁貫通孔補強鉄筋組立 太物」について確認します。 歩掛り内訳を表示するので、細目欄をダブルクリックします。

| 一表示                                                                                                    | 【歩掛り】建築工の                 | ▶/ 鉄筋                             |     |     |     |       |       | _                 |                                      |                   |
|----------------------------------------------------------------------------------------------------|---------------------------|-----------------------------------|-----|-----|-----|-------|-------|-------------------|--------------------------------------|-------------------|
| 1980 - 1990 - 1995 - 1995 - | 9 No 12 E                 | 12 #                              | -17 |     | ##  |       | ±9    | +576              | <b>و</b> خ                           | 年月日<br>時()        |
| 🖌 建築工事 共通学授り                                                                                                    | 3 342                     | · \$47                            | 未出  |     |     |       |       | 75.               | \$ <t .<="" td=""><td>*** ·</td></t> | *** ·             |
| □ □ ガ格単価<br>■ ■ ₩15段                                                                                                    | ·                         | <b>2.</b> 78                      | 3   | 1   |     | í.    |       | Mar In T          | 00-101220<br>02 01 00 00 00 00       | 13/04/15<br>00:10 |
| - A 96工<br>- A 提昇工                                                                                                    | STRATE -                  | 118                               | 1   |     |     |       |       | 22                | D0-101220<br>0 00 00 00              | 13/04/15<br>00:10 |
| ▲ 建築工事                                                                                                    | 2月1日日<br>2月1日日日<br>2月1日日日 | 「梁貫通孔補強鉄筋                         | 組立  | 太物. | の細目 | 目欄をダブ | ルクリック | します               | 5. 237<br>10 00 00 10                | 18/12/21 00:10    |
| (4) <u>6</u> (2)<br>(6) <u>1</u> 土工                                                                                                    | S SHEAR                   | 316                               | 3   | 1   |     |       | 0     | 101<br>103<br>107 | 90-198287<br>02 01 00 00 00 00       | 18/12/20 00:10    |
|                                                                                                    | 3.550IND                  | REFYORM<br>開始3.5~4.0m程度 形状単純      | 3   | 1   |     |       |       | 高場                | 00-435212<br>01 03 02 00 00 10       | 10/12/20 00:00    |
| 57 2 8 8 9 1 1 1 1 1 1 1 1 1 1 1 1 1 1 1 1 1                                                                                                    | Statu Tiav                | 5823-4346년<br>1825-5~4.0~91年 新統領統 | 3   | 1   |     |       |       | 5.5<br>10.7       | 00-431212<br>02 01 02 00 00 10       | 18/12/29<br>00:10 |
| 日 <u>- </u> 型枠<br>日 -                                                                                                    | SP Nation 1 August        | REFERENCE EREN                    | 3   | 1   |     |       | 0     | 10.15             | 80-481212<br>03 02 12 00 00 10       | 18/12/21<br>00:10 |
| 日 <u></u>                                                                                                    | a# NK/to _ Wardz          | 340 ·                             | 3   | 1   |     | 1     | 0     | 101               | 88-489212<br>05 04 01 00 00 10       | 18/12/20<br>00:00 |
| 日日日 日本 日本 日本 日本 日本 日本 日本 日本 日本 日本 日本 日本                                                                                                    | Station 1982              | 十型構造物                             | 3   |     |     |       |       | 18t               | 00-435212<br>06 01 01 00 00 10       | 10/12/20<br>00:00 |
| 0 🔜 左官<br>0 🔜 現具                                                                                                    | 新新加工組立                    | <b>利義改革用</b>                      | 3   | 1   |     |       |       | 161               | 00-431212<br>07 01 01 00 00 10       | 16/12/28<br>08:80 |
| 14 📫 建築<br>19 📩 内外表                                                                                                    | 2.11 (14)20111            |                                   | 3   | 1   |     | 0     | 8     | 75                | 80-438213<br>00 01 00 00 00 10       | 13/04/12 00:10    |
| 0 🛁 権内歸設<br>0 🛁 植栽                                                                                                    | of the EMP of             | At E Diates                       | 3   | 1   |     |       | 0     | 1515              | 98-489221<br>01 01 10 00 00 10       | 15/04/01 00:00    |
|                                                                                                    | THE REPORT OF             | 11 - # 511-52#                    |     |     |     |       |       | 184               | 90-420221                            |                   |

「梁貫通孔補強鉄筋組立 太物」の歩掛り内訳を見ると、 3行目の「結束線」の単価が0円になっていることが確認できます。 歩掛り内訳の中に一箇所でも単価が0円の項目があると、 その歩掛り全体が未計算となってしまいます。

| 日本単価作成システム・[CARBC2DATAX学業単語¥予約                                                                                                    | #9.bgeb]   |                                           |                   |        |          |      |        |        |             |                                |                   | ×   |
|----------------------------------------------------------------------------------------------------|------------|-------------------------------------------|-------------------|--------|----------|------|--------|--------|-------------|--------------------------------|-------------------|-----|
| 目 ファイル(山) 幅楽山) 表示(山) ブーク(山) オブシ                                                                                                    | 12(12) 0   | na ka ka ka ka ka ka ka ka ka ka ka ka ka | 0 7-%(D           |        |          |      |        |        |             |                                |                   | . 6 |
| 000000000000000000000000000000000000000                                                                                                    | (in second | 10000                                     | U Q - 1 😧 🎭 🔤 1 👯 | 「他事:   |          | 107% | ~      |        |             |                                |                   |     |
|                                                                                                    | (歩)        | り)建築工                                     | ■/鉄筋              |        |          |      |        |        |             |                                |                   |     |
| Сонис, накода р Ib + вар - накода - накода - на |            |                                           | 11 10             | •c     |          | ##   | -10    | ±9     | 4.218       | C 4                            | 年月日<br>1652       |     |
| 日 🎽 建築工事 共通学母り 🔨                                                                                                    | 6          | \$×T                                      | • \$AZ            | • 宋武 • |          | 1    |        |        | 75.         | 7~7                            | ****              |     |
| ◎ 🔚 労務単価<br>- 🎿 世話役                                                                                                    |            | 2月通11月8日<br>2月1月1日<br>2月1月1日              | 2.10              |        | i        | l    |        |        | BT BT       | 02 01 00 00 00 00              | 13/04/15<br>08:00 |     |
| - 44 96II                                                                                                    |            | START.                                    |                   |        | ×1.05    | 1.12 | 29,800 | 81,710 | 10          | 00-911122                      |                   |     |
| - 100 YHL<br>- 100 送発工<br>- 200 送税1017工<br>合い111 単税工事                                                                                                    |            | -                                         |                   | *      | 1.2      |      | 2 単位   | 面が0円1  | になっ         | っていることを確                       | 認します              | •   |
| 652                                                                                                    |            | a.                                        |                   | Å      | 1035     | 1    | 1      |        | 男務          | 1                              | 00:10             |     |
|                                                                                                    | × •        | 0 16499                                   | 321 (20.3ms       | w.     | 1<br>aut | 1    |        | 0      | 0           | 90-111024<br>01 03 00 00 00 00 | 13/04/15<br>00:10 |     |
| - ## 受賞通孔神经妖術組立<br>- ## 受賞通孔神经妖術組立                                                                                                    |            | その他                                       |                   |        | 1        | 0.28 | 0      | 0      | -           | 00-101001                      | 02/03/15<br>00:00 |     |
| 2-3 市場学信                                                                                                    |            | 5                                         |                   |        |          |      |        | 0)     |             |                                |                   |     |
| ○ 型枠                                                                                                    |            | 10.0000.000<br>10.0000.000                | 41%               | 3      | 1        | 1    |        | 0      | <b>G</b> .F | 01 01 10 00 00 10              | 13/04/15          |     |

次に「結束線」の単価が0円になっている原因を確認します。

| #字半価作成システム-[C3R/BC2DATAX#字半冊¥示                                                                                                    |          |      |         |                |         |              |             |      |                |                    |           |                               |                     |    |
|----------------------------------------------------------------------------------------------------|----------|------|---------|----------------|---------|--------------|-------------|------|----------------|--------------------|-----------|-------------------------------|---------------------|----|
| , 2747/20) බොහා ඒ-එලා ත්රී                                                                                                    |          |      |         |                |         |              |             |      |                |                    |           |                               |                     | -  |
| ାର୍ଚ୍ଚ 🗋 😢 🖾 👘 👘 🗌                                                                                                    |          | n d  | 6000    | 10 Q - 188 Sol | - 表示他车: |              |             | 102% | ~              |                    |           |                               |                     |    |
|                                                                                                    |          | ト田   | り)建築工   | 事/鉄筋           |         |              |             |      |                |                    |           |                               |                     |    |
| この際に、協定した P 版 · を含む ・                                                                                                    |          | No   | 88      | 11 +           |         | -0           | <b>2</b> 14 | #=   | =15            | <b>≘</b> 0         | +278      | द १                           | 年月日<br>1830         |    |
| 日日 第二日 日本 日本 日本 日本 日本 日本 日本 日本 日本 日本 日本 日本 日本                                                                                                    | ò        |      | *~7     | · \$47         |         | <b>未計: -</b> | 1           | 1    |                | 8                  | 7.        | \$~T                          | · **** •            |    |
| ○ 🔜 方振半句<br>- ▲ 世話役                                                                                                    |          |      |         | <b>林</b> 林     |         | 3            |             | l    |                |                    | 53<br>197 | 80-138225<br>02 01 00 00 40 1 | 0 13/04/15<br>08:00 | ź  |
| - 2010年<br>- 2011年<br>- 2011<br>- 2011<br>- 2011<br>- 20 |          | 1 11 | SERI    |                | 尚任      | 100          | 1           | 717  | 23,610<br>百円大応 | 81,710<br>#301 ± 才 | 1         | 00-011122<br>00 01 00 00 00 1 | 0 00/04/01 00:00    | 1  |
| · · · · · · · · · · · · · · · · · · ·                                                                                                    | <b>P</b> | 02   | 101120  |                | #10     |              | 112/8       |      | 카니스 간 봐든       | BIG U & 9          | #171      | 80-911112<br>00 00 10 00 00 0 | 0 54/04/01 00:00    |    |
|                                                                                                    |          | 60   | N/446   | 321 (90.0em    |         | le.          | 2<br>AHIC   | 1    |                | 0                  | 0         | 50-111024<br>01 03 00 00 00 0 | a 13/04/15<br>00:00 |    |
|                                                                                                    |          |      | 6 00 18 |                |         | ĸ            |             | 0.25 |                |                    |           | 00-101001                     | 02/03/15<br>00:00   |    |
| 5- 58#G                                                                                                    | R.       |      | 5       |                |         |              |             |      |                | 0                  |           |                               |                     |    |
| 1 1 1 1 1 1 1 1 1 1 1 1 1 1 1 1 1 1 1                                                                                                    | IC.      | 12   | 法自治心经济  | 2835           |         | 1            |             |      |                |                    | 12        | 80-188228                     | 13/04/15            | ٦. |

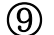

「結束線」の細目欄をダブルクリックします。

|                                                                                   | 【時間      | り】建築工事               | / 鉄筋                               |        | _  |      |        |        | _          |                                 | _                 |
|-----------------------------------------------------------------------------------|----------|----------------------|------------------------------------|--------|----|------|--------|--------|------------|---------------------------------|-------------------|
| 林小さい ク 協 ・ むさひ ・<br>・<br>・<br>・<br>・<br>・<br>・<br>・<br>・<br>・<br>・<br>・<br>・<br>・ |          |                      |                                    |        |    |      |        |        |            |                                 | 年月日<br>1830       |
| (工事 共通歩度り へ                                                                       | à        | \$~C                 | 7.77                               | * 未計 - | 1  | 1 1  |        |        | 7          | ¥47. •                          | 1×1               |
| 方務単資<br>▲ 世話役                                                                     |          | 建算通机/使进<br>發展建立      | **                                 | 3      | .1 |      |        |        | 53<br>19.7 | 00-138223<br>02 01 00 00 00 00  | 13/04/15<br>00:10 |
| - 96I                                                                             | -        | SHI                  | の日間をパイルりし、                         | ) ±    | +  | 1    | 29,600 | 83,790 | 0.40       | 00-011122<br>00 01 00 00 00 10  | 00/04/01          |
| a 建築がわけ工<br>建築工事                                                                  | <b>1</b> | SANSEA               | 市日相をアノルクリッ                         | 903    | 9. | 1    | 21,210 | 6,263  | Oto        | 88-911112<br>00 00 00 00 00 00  | 84/04/01          |
| - (fi))<br>- 土工                                                                   | × 10     | ×++ 3                | 21 /90.0es                         | Â      | 1  | 1    | •      | 0      | O          | 580-111024<br>01 01 00 00 00 00 | 13/04/15<br>00:30 |
|                                                                                   | 0        | C 07 18              |                                    |        | 1  | 0.25 |        | 0      | 7144       | 00-101001                       | 02/03/15          |
|                                                                                   |          | 5                    |                                    |        |    |      |        | 0      |            |                                 |                   |
| 里特<br>時期1980-b                                                                    |          | 建香油和148年<br>2月前月1日   | 2815                               | 3      | 1  |      |        | 0      | 87         | 80-188228<br>01 01 10 00 00 10  | 13/04/15<br>00:10 |
| 10水<br>9%                                                                         |          | 派言:04.16年<br>5月前日王和立 | жw                                 | 3      | 1  |      |        | 0      | 187<br>187 | 98-128297<br>01 01 00 00 00 00  | 13/12/28<br>00:10 |
| 居住及びとい     会     会     信     信     信                                              |          | 关于1010年34<br>新闻的工程立  | 2810                               | 3      |    |      |        | 0      | 44         | 00-101237<br>02 01 10 00 00 10  | 10/12/20 00:00    |
| 28<br>20                                                                          |          | 然新加工組立               | RD-20438<br>月201.5~4.0元程度 形式单线     |        | 1  |      |        | 0      | 市場         | 00-435212<br>01 03 02 00 00 00  | 16/12/23          |
| ■ 編編<br>内外表                                                                       |          | SPARADIT MIC         | 5105-0462<br>J285.5~4.0+-928 E3584 | 3      | 1  |      |        |        | 市场         | 80-438212<br>02 03 02 00 00 00  | 18/12/20          |
| ▲ 構内舗版<br>■ 植地                                                                    | 11       | SPARIDIT NEXT        | PORTYCHES<br>PORT AND DECEMBER     |        | 1  |      |        | 0      | 10T        | 98-428212<br>03 02 12 00 00 10  | 16/12/20          |
| - Our set m                                                                       |          | TERMITORY            |                                    | 1      |    |      |        |        | HEL        | 00.001015                       | 00000             |

今回は一次単価ファイルに結束線の項目が存在するので、 一次単価ファイルが表示されます。 しかし当該一次単価が一次単価ファイルに存在しない場合は、 ダブルクリックをしても一次単価ファイルは開きません。 そのような場合は、再度一次単価ファイルで抜き取り作業をし直す必要があります。

| 0% 122 ±5% 130 ±19% 46 ±15% | 88 200 174  |                          |                      |        |     |      |                | 49.5 - 21.55                      |                   |           |            |
|-----------------------------|-------------|--------------------------|----------------------|--------|-----|------|----------------|-----------------------------------|-------------------|-----------|------------|
|                             | (一次半価)      | 共通資材 / 鉄铜二次              | 製品 / 縁               | 8      |     |      |                |                                   |                   |           |            |
| 2時に、株式したい 2 mm · を名む ・      |             | u =                      | ŧα                   | 決定#/1  | * a | 和正年  | 991/<br>(E:9)  | G 4                               | 何月日<br>1920       | 入力<br>239 | * 4        |
|                             | 3 747       | • TAT                    | + \$K+               | * 37/1 | _   | *~~. | \$0.           | \$XT -                            | 17.00             | 31.       |            |
| 1                           | 141914      | 221 EX(                  |                      | 0      | 0   |      | 1384           | 00-111024<br>01 00 00 00 00 00 00 | 24/04/30 13:14    | ×         |            |
|                             | <b>WWER</b> | (2)1.7 (KE)16 &KE(2)2/8  | 8#2                  | 184    | 114 | 1    | <b>181</b> 3   | 80-116311<br>82 01 00 00 00 00 00 | 24/04/30<br>13:54 | 53        | 184        |
| ÷                           | 7953        | -#12560                  | 19.1.2               |        |     | -    | -              | 31-215146                         |                   | -         | (4)        |
| ☆歩掛り                        | 内訳を         | ダブルクリッ                   | クして                  | も一次    | 単価  | ファ   | 1)             | ルが開か                              | ない                | •         | 150        |
|                             | 1           | 単価ファイル                   | に存                   | 在しなし   | ١,  |      |                |                                   |                   |           | 154.8      |
| all 場合に                     | 、一次」        | 単価ノアイル                   | 1-11                 | 12000  |     |      |                |                                   |                   |           |            |
|                             | t、一次!       | 単価ノアイル                   | 1-11                 | 8111   | 910 |      | 19204          |                                   | 13:14             | -         | 928        |
| ▲ 朝<br>                     | t、一次」       | 年1回ノアイル<br>5 118×25w 250 | 1-11<br>1-11<br>1-11 | 370    | 170 | 1    | 14324<br>14324 | 80-234091<br>81 01 00 00 00 00    | 13:54<br>24/04/30 | -         | 950<br>970 |

「結束線」の入力区分を見ると「未入力」となっていることが確認できます。

| 「「「「「「「「「「」」」」」、「「」」、「」」、「」」、「」」、「」」、「」 | 第三十二次申問2000年 | 000(-0000(tneb]           |         |                |        |      |       |                                 |                      |          |     |     |   |
|-----------------------------------------|--------------|---------------------------|---------|----------------|--------|------|-------|---------------------------------|----------------------|----------|-----|-----|---|
| 🚆 25473-02 🛤 🗈 සහා හා විංචල අර්ථ        |              |                           |         |                |        |      |       |                                 |                      |          |     | 140 |   |
| LONH & & BG ≥ 10 □                      | 🗙 🔹 🧳        | 1 🖲 😽 🔍 - 🖬 🖳 (           | 2 2 7 9 | 🖌 💊 i क्रेज़ला | Raij 📕 |      | 197%  | - 1 × 1                         | 12 2 35              | -        | 536 |     | ſ |
| #0% 122 #5% 130 #10% 46 #15% F          | 18 1800 174  |                           |         |                |        |      |       |                                 |                      |          |     |     | ł |
|                                         | 【一次単価】       | 共通資材 / 鉄銅二次               | 、製品 / 線 | 材              |        |      |       |                                 |                      |          |     |     |   |
| この後に、秋茶した、2 回 · を含む ·                   | 48           | RZ                        | #Q      | ana i          | 入力区    | 分が「  | 未7    | しカ」になって                         | います。                 | 51<br>19 | # @ |     |   |
| 小山道等于重要常当行场望大学。(4.2) 马索里                | 5756         | <ul> <li>ক&lt;</li> </ul> | · 74 ·  | T/2            |        | TAT- | 70-   | 1445                            | - 12451              | 17.      |     |     | 1 |
|                                         | P 75.91      | 721 (20.8as               | ke      | 0              | 0      | T.   | 1415  | 80-111024                       | 00 24/04/00<br>13:54 | ×        |     |     |   |
| 日本 開村 (市中価格)                            | め 小 王 対      | 120.7 18816 81873PA       | 848<br> | 19             | 134    | 1    | łaki. | 80-116211<br>97 01 00 00 00 0   | 10 24/04/30 13:54    | -        | 15  |     |   |
| 1 1 1 1 1 1 1 1 1 1 1 1 1 1 1 1 1 1 1   | 78652        | 平33-600                   | 243     | 144            |        |      | ****  | 80-2 15086<br>12 00 00 00 00 00 | 24/01/30             |          |     |     |   |

この「結束線」を使用している歩掛りを計算させるためには、 一次単価ファイル上で「結束線」の単価を入力して再度単価計算をする必要があります。

| ウー教学・ ・                                                                                                    | (一次単価)              | 共通資材 / 鉄铜二次                                                | 製品 / 楊)  | 8           |             |       |              |                                 |                            |           |                     |
|----------------------------------------------------------------------------------------------------|---------------------|------------------------------------------------------------|----------|-------------|-------------|-------|--------------|---------------------------------|----------------------------|-----------|---------------------|
| 10回に、除来した1 2 加 + を名む ・                                                                                                    |                     | N 9                                                        | ₩2       | 决定申信        | <b>*</b> (1 | 转出部   | 第4<br>王公     | 6 4                             | 年月日<br>1993)               | 入力<br>三分  | <b>+</b> 4          |
|                                                                                                    | 3 342               | • \$<<                                                     | • \$4. • | \$~T •      |             | \$42. | 44.          | \$~T.                           | 34T -                      | 31.0      |                     |
|                                                                                                    | > 28:9249.          | 221 f10.0au                                                | ki       | 0           | 0           | 1     | <b>8</b> 384 | 00-111024<br>(c) 00 00 00 00 00 | 24/04/30<br>13:54          | ×         |                     |
|                                                                                                    | HARM.               | (型).7 (NB)) 金(G)(A)                                        | 843<br>d | 184         | 184         | 1     | <b>8</b> 833 | 00-116211<br>17 01 00 00 00 00  | 24/01/30<br>13:54          | <b>\$</b> | 184                 |
| 1 1 1 1 1 1 1 1 1 1 1 1 1 1 1 1 1 1 1                                                                                                    | 2943                | 平5250                                                      | 12:2.3   |             |             | -     | -            | 80-215186                       |                            | 1000      | 140                 |
|                                                                                                    | を計算さ                | させるために                                                     | は、-      | 一次単         | 価ファ         | アイノ   | L_           | Lで単価で                           | ŧ                          |           | 150                 |
| 1.2                                                                                                    |                     |                                                            |          |             |             |       | 1.2          |                                 |                            |           |                     |
| い えんし こうし こうし こうし こうし こうし こうし こうしん しょうしん しょうしん しゅうしん ひょうしん ひょうしん ひょうしん しょうしん ひょうしん しょうしん しょう しょうしん しょうしん しょうしん しょうしん しょうしん しょうしん しょうしん しょうしん しょうしん しょうしん しょうしん しょうしん しょうしん しょうしん しょうしん しょうしん しょうしん しょうしん しょうしん しょうしん しょうしん しょうしん しょうしん しょうしん しょうしん しょうしん しょうしん しょうしょう しょうしょう しょう しょうしょう しょう しょう しょう しょ | て、再度                | E、単価計算                                                     | をす       | る必要         | があい         | ノま    | す。           |                                 |                            |           | 154.8               |
| え 入力し                                                                                                    | て、再度                | <mark>E、単価計算</mark>                                        | をす       | る必要         | があい         | ノま    | <b>F</b> o   |                                 | 13:54                      | 131       | 154.8<br>300        |
|                                                                                                    | て、再度<br>(***)****** | <mark>₹、単価計算</mark><br>- <sup>18×20</sup> # <sup>231</sup> |          | る必要:<br>371 | があい         | りま    | 1010<br>1010 | 80-234031<br>81 81 83 60 36 80  | 13:54<br>24/04/30<br>13:54 | 1         | 154.8<br>200<br>270 |

続いて計算に必要な「その他」の率が「その他」の率ファイルに設定されていないことが 原因で未計算歩掛りとなっている例を紹介します。 なお、今回使用しているファイルには、該当する項目がありません。

| 未言         | 十算になる原因                                                 |  |
|------------|---------------------------------------------------------|--|
| 一次<br>RIB  | 。一次単価ファイル                                               |  |
| その他<br>RIB | 「その他」の率ファイル                                             |  |
|            | ・計算に必要な「その他」の率が未入力。                                     |  |
|            | ・計算に必要な項目が「その他」の率ファイルに存在しない。<br>※前回使用したファイルを使用している場合など。 |  |
| 歩曲り<br>RIB | な掛りファイル                                                 |  |

まず「その他」の率が設定されていない場合は、 歩掛り内訳のその他行の乗率欄が「0」になっています。

| 一、「「中午日」「「パンメデム・「CHOBC2DATA10年年日」       | sister = | W12-  | 語業工事(68)2年2月     | TH VOLWALL | hirpden)  |      |               |      |                |                   |              |                          |       |                   |     |
|-----------------------------------------|----------|-------|------------------|------------|-----------|------|---------------|------|----------------|-------------------|--------------|--------------------------|-------|-------------------|-----|
|                                         |          |       |                  |            |           |      |               |      |                |                   |              |                          |       |                   | - 6 |
| 000000000000000000000000000000000000000 | Define   | (na)  | ×                | 19 - 18    | - <b></b> | - ii |               | 102% | U.             |                   |              |                          |       |                   |     |
|                                         |          | k (i) | り)建築工事           | / 仮設       | / 共通仮设 /  | 反回し  | • 仮設作         | 実板・運 | 袍              |                   |              |                          |       |                   |     |
| この時に、時ましたい ク 加 ・ を含む ・                  |          | NS    | NE 81            |            | 11 #      | -0   | SH.           | #=   |                | ÷9                | +278         | C ł                      |       | 年月日<br>19:0       | -   |
| ÷ <mark>··</mark> ● 共通発材                | ò        |       | \$~7             | • \$<\7    |           | ***  |               |      |                |                   | <b>7</b> × • | すべて                      |       | *×2 •             |     |
| 0 🔜 (0285)<br>0 🔜 741 · 5-1 · 8°74      |          |       | (月間())           | 2.00 ·     | 夜里缺尽      | 3    |               | L    |                | 0                 | SIL DT       | 60-131412<br>01 01 01 00 | 00 00 | 15/04/01<br>08:00 | ø   |
| - 3世 皇甲金頃<br>8-13 方招半知                  |          | 1 11  | WHICH            |            |           |      | 1.1H<br>×1.05 | 7    | 21.210<br>D他行の | 2.818.4<br>垂 率 が「 |              | 101-31112<br>マンプレキオ      | -     | 07/04/01<br>00:10 |     |
|                                         |          | 02    | 16 <del>11</del> |            |           | 1×   | 1.01          | - V  | 0161100        | *+/               | #76          | a > < 0.a. >             | 0     | 15/04/01<br>00:00 |     |
| 0                                       |          |       | その他              |            |           | *    | 1             | 0    |                | 0                 | -            | 58-101061                |       | 02/08/15<br>00:10 |     |
| - <u>学校</u> 仮囲い運搬<br>                   |          |       | °.               |            |           |      |               |      |                | 0                 |              |                          |       |                   |     |

(10)

歩掛り画面を右にスクロールすると、工種欄が表示されます。

|                                      | and the second |         | u] <b>  1</b> 00 • u   u   1 ⊼⊕⊄≖ :         | 1          | -      | 102%   |             |          | -          |                                   |                   |
|--------------------------------------|----------------|---------|---------------------------------------------|------------|--------|--------|-------------|----------|------------|-----------------------------------|-------------------|
|                                      | 1254           | 「リ」 建築上 | 争 / 饭威 / 共進饭級 / 1                           | REPORT     | 100000 | 大阪・津   | ते.<br>इ.स. |          |            |                                   |                   |
| • 0629 • 00 Q HOURAN                 |                |         |                                             |            |        |        |             |          |            |                                   | 年月日<br>1933       |
| - 共通資材 へ                             | à              | \$~T    | · \$45                                      | <b>オペ・</b> |        |        |             |          | 7× •       | 1AT .                             | オペで・              |
| a 🔒 (1899)<br>a 🍓 200 - 200 - 11° 24 |                | (6)B()  | N五米 所用3-5<br>1=2.0n                         | 3          |        | l      |             |          | 53<br>11 T | B0-131412<br>01 01 01 00 00 00    | 15/04/0<br>00:10  |
| - 38 皇甲曲時<br>758年前                   |                | ******  |                                             |            | 1.10   | 0.45   | 21,210      | 2,818.44 | 0 7 9 15   | D0-311112<br>00 00 00 00 00 00 10 | 07/08/01<br>00:10 |
| 012<br>012                           | 10             | 2 1677  |                                             | TK<br>R    | 1.03   | 1      | 2,619.44    | 219.56   | ○<br>労務    | 80-001011                         | 15/04/0<br>00:10  |
| 日本 (1日1)・成役政权・運転<br>(日本)・成役政权・運転     | NC:            | その他     |                                             | *          | 1      | 0      | 0           | 0        |            | 88-101001                         | 02/03/15<br>00:10 |
| - 約4 使用い道地                           |                | 2       |                                             |            |        |        |             | 0        |            |                                   |                   |
| - 5.4 校正改成第<br>- 5.4 校正教授校連報<br>     | D              | (EML)   | 設置会<br>月=3.0g                               | 3          | . 1    | Lanner |             |          | C.C.       | 01 01 02 00 00 00                 | 15/04/0<br>00:10  |
| ◎                                    |                | (FEL)   | 第世第一<br>第2.0v                               | 3          | 1      |        |             | 0        | CT<br>BT   | 80-131472<br>02 01 01 00 00 00    | 15/04/0<br>00:00  |
| ə 🥌 土工<br>ə 🛁 地工                     |                | の回い     | 登え登 (6月0-6)<br>Fol.in                       |            | 1      |        |             |          | 信事<br>時工   | BB-181412<br>02 01 02 00 00 00    | 15/04/0<br>00:10  |
| +                                    |                | 仮囲い     | 第用日世は 総理書会し 成用法様<br>H=2.15 t=1.2m s=301 -   |            |        | l      |             | 7.19     | 84<br>HI   | 04 01 01 01 00 00                 | 10/04/E<br>00:10  |
| 9 🔜 副神<br>9 🔜 鉄骨                     |                | (FIEL)  | 信用1日単は 定理学会し 仮田純巧<br>H=3.0n t=1.2m n=500 -  |            | 1      |        |             | 8,1      | TH TH      | 00-131412<br>04 01 02 01 00 00    | 13/04/0<br>00:10  |
| +                                    |                | (新聞L )  | 基本料 (9連要書む) 仮田鉄板<br>(**2,0x t*1,2em x*50) - |            | 1      |        | 210         | 277.28   | C.S.       | 80-131412<br>05 01 01 01 00 00    | 18/04/U<br>00:00  |
|                                      |                | (WELL)  | 基本科 何度哲言む。 仮用印<br>Frit.in 1:1.2m v:501 -    | ス          | クロール   | レバーを   | 右に移動        | します。     |            | 98-121412<br>05 01 12 01 00 00    | 18/04/0<br>00:10  |
| C BRANK                              |                | 使用した新聞  | H=2.0n                                      | 1          |        | 1      |             |          | 5.4        | 00-131414                         | 10,000,00         |

|                                                                                                    |                     |                   |                   |       | _    | • 油棉                  | 日午日           | 夏回し、・(夏夏 | 仮設 / 共通仮設 / (                           | THE / (5r      | <ol> <li></li></ol> | <b>HER</b> |                                            |                                         |
|----------------------------------------------------------------------------------------------------|---------------------|-------------------|-------------------|-------|------|-----------------------|---------------|----------|-----------------------------------------|----------------|---------------------|------------|--------------------------------------------|-----------------------------------------|
| All         All         All <th>2<b>1</b><br/>61161</th> <th>工社<br/>( (その地) の本)</th> <th>年月日<br/>11分</th> <th></th> <th>: *</th> <th>-</th> <th>±778</th> <th>÷ð</th> <th>10 <del>0</del></th> <th></th> <th></th> <th>110</th> <th><ul> <li>を含む</li> <li>11日コードを表示</li> </ul></th> <th>Сонк. няцы Р Ш • ез</th>                                                                                                    | 2 <b>1</b><br>61161 | 工社<br>( (その地) の本) | 年月日<br>11分        |       | : *  | -                     | ±778          | ÷ð       | 10 <del>0</del>                         |                |                     | 110        | <ul> <li>を含む</li> <li>11日コードを表示</li> </ul> | Сонк. няцы Р Ш • ез                     |
| All         Strate         Para         Mark         Strate         Mark         Strate         Mark         Strate         Mark         Mark                                                                                                    | . \$42 .            | 1×1 · 1           | すべて・              |       |      | すべて                   | すべ・           |          | • 37                                    | • \$45         | \$~C                |            | ^                                          | ÷ 共通発材                                  |
| Lips Allevisity         Taritizity         Taritizity         Tarity         Taritizity         Tarit                                                                                                    | 6.2                 | (52) (            | 15/14/11<br>01:00 | 00 00 | 00 0 | 60-131412<br>01 01 01 | 44<br>101     |          | in                                      | 202.00         | 原題に                 | -          | 74                                         | 回 📥 (623)35<br>白 🛄 キャト・シート・パーキル         |
| State         State         State <th< td=""><td></td><td></td><td>17/14/01<br/>00:00</td><td>01 00</td><td>00 0</td><td>60-911112<br/>00 00 00</td><td>OWN</td><td>2,818,44</td><td></td><td></td><td>WHENH</td><td>-</td><td></td><td>- 通常 皇甲金祖<br/>王</td></th<>                                                                                                    |                     |                   | 17/14/01<br>00:00 | 01 00 | 00 0 | 60-911112<br>00 00 00 | OWN           | 2,818,44 |                                         |                | WHENH               | -          |                                            | - 通常 皇甲金祖<br>王                          |
| Construction         Construction         Construction<                                                                                                    |                     | -                 | 15/04/01<br>00:00 | 01 10 | 88 6 | EE-003011<br>00 03 00 | 0             | 219,56   |                                         |                | 14 PP               | 02         |                                            | 0 <u>0</u> (619                         |
| See Fig. Same         P         0         description         P         0           In description         See See See See See See See See See See                                                                                                    |                     |                   | 12/13/16<br>00:00 |       |      | 60-000001             |               | 0        |                                         |                | その他                 |            | 0.557.10 · 2015                            |                                         |
| Same         Control         Call         Call                                                                                                    | 1                   |                   |                   |       |      |                       |               | 0        |                                         |                | 5                   |            |                                            | 20 500 IL                               |
| Source         FREAD         PERPS         FREAD         PERPS         FREAD         FREAD <t< td=""><td>159</td><td>#R 1</td><td>15/14/01<br/>00:00</td><td>01 00</td><td>00 0</td><td>60-151412<br/>01 01 02</td><td>₹¢<br/>NT</td><td></td><td>き · · · · · · · · · · · · · · · · · · ·</td><td>開き</td><td>使用し</td><td></td><td></td><td>5A (15) (15) (15)</td></t<>                                                                                                    | 159                 | #R 1              | 15/14/01<br>00:00 | 01 00 | 00 0 | 60-151412<br>01 01 02 | ₹¢<br>NT      |          | き · · · · · · · · · · · · · · · · · · · | 開き             | 使用し                 |            |                                            | 5A (15) (15) (15)                       |
| 0         1.2.         0.2.2.         0.000 ft         0.000 ft <th0< th=""></th0<>                                                                                                    | 18 <b>5</b> 9       | er i              | 15/14/11<br>00:00 | 01 00 | 00 T | ED-181412<br>02 01 01 | (CT           | 0        | 19 (RH2-5                               | 第五章<br>152.00  | 仮囲い                 |            |                                            | ◎ · · · · · · · · · · · · · · · · · · · |
| 0         0         0         0         0         0         0         0         0         0         0         0         0         0         0         0         0         0         0         0         0         0         0         0         0         0         0         0         0         0         0         0         0         0         0         0         0         0         0         0         0         0         0         0         0         0         0         0         0         0         0         0         0         0         0         0         0         0         0         0         0         0         0         0         0         0         0         0         0         0         0         0         0         0         0         0         0         0         0         0         0         0         0         0         0         0         0         0         0         0         0         0         0         0         0         0         0         0         0         0         0         0         0         0         0         0         0                                                                                                            | (Sat                | distr (           | 15/14/11<br>00:00 | 60 00 | 00 0 | 60-101412<br>02 01 02 | (834<br>16.7  | 0        | 10                                      | 開た世            | (新田) (              |            |                                            | 0 <u>1</u> ±1<br>0 <b>1 2</b>           |
| 日本     「日日日本は、単型単合し、新田田本語     「日日日本は、単型単合し、新田本語     「日日本は、単型単合し、新田本語     「日本     「日日本     「日日本     「日日本     「日日本     「日日本     「日日本     「日日本     「日日本     「日日本     「日日本     「日日本     「日日本     「日日本     「日日本     「日日本     「日日本     「日日本     「日日本     「日日本     「日日本     「日日本     「日日本     「日本     「日日本     「日日本     「日本     「日本                                                                                                    | 182                 | 1822              | 16/14/01<br>00:00 | 00 00 | 01 0 | E0-101412<br>04 01 01 | 44            | 7.18     | 1日世科 希望安全し 夜間鉄橋<br>- In t-1.2m s-501 -  | 第月1日<br>1-2.00 | 夜囲い                 |            | 1                                          | (+ 🛁 25.05<br>(+ 🛁 30.09-1-             |
|                                                                                                    | 53                  | 1529              | 10/04/01<br>00:00 | 01 00 | 01 0 | 60-131412<br>04 01 02 | RE NT         | 8.8      | 1日#13 記想#含む 原田純石<br>Jo til 2m vill -    | は用1日<br>H=3.0n | <b>仮用い</b>          |            |                                            | 0 🔜 型枠<br>0 🔒 鉄廠                        |
| 日本11/201-11<br>の 数次<br>の 数次<br>一 第二 11 01 01 01 01 01 01 01 01 01 01 01 01                                                                                                    | 10.93               | 88                | 18/14/11<br>01:00 | 01 10 | 01 ( | ED-181412<br>05 01 01 | RT NT         | 277.26   | 584 (99度発音で)                            | 基本料<br>H=2.0n  | 仮囲い                 |            |                                            | 日本                                      |
| □ 594<br>□ 594<br>□ 大工<br>■ 第回1 茶工<br>■ 第回1 茶工<br>■ 第回1 茶工<br>■ 第回1 第三十十日<br>■ 第三十日<br>■ 第三十日<br>■ 第二十日<br>■ 第二 | 6.81                | 1812              | 16/14/01<br>00:00 | 01 00 | 01 C | 60-101412<br>05 01 02 | (8.14<br>10.T | 372.1    | 料 修理費含む (原用約45<br>- 10 111.2m 51501 -   | 基本料<br>Frit.in | 原囲い                 |            | ~                                          | 回 🔜 946<br>日 🔒 末工                       |

歩掛り一覧行の工種欄が空欄でない場合は、

「その他」の率ファイルに「その他」の率を設定します。 「その他」の率ファイルに該当する項目が存在しない場合は、 再度抜き取り作業をし直す必要があります。

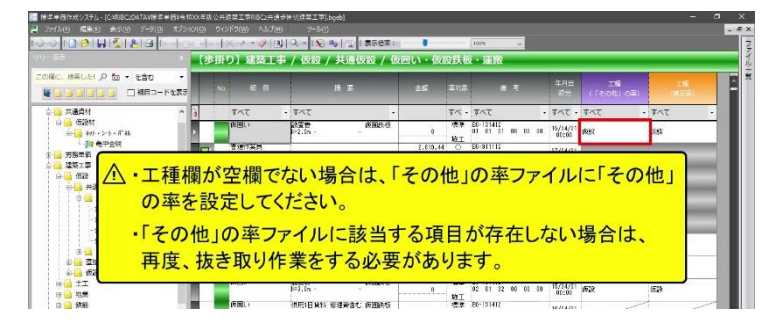

また独自歩掛りの場合は、 歩掛り一覧行の工種欄が設定されていないことが原因で 未計算歩掛りとなる場合もあります。 そのような場合は、工種欄を設定し直して再度単価計算を行います。

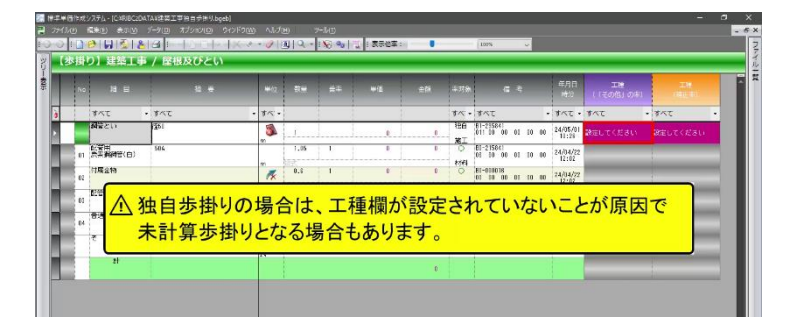